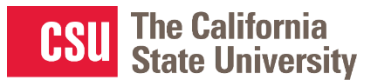

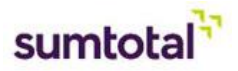

## **Printing Certificates**

## Need-to-know

- Certificates are one way to confirm completion for an activity (the other is reporting)
- Users can print a certificate under the Transcript tile on their dashboard
- Administrators can print ALL certificates for an activity

## How to Print a Certificate from Transcript (as a User)

1. On the home dashboard, click the Transcript Tile

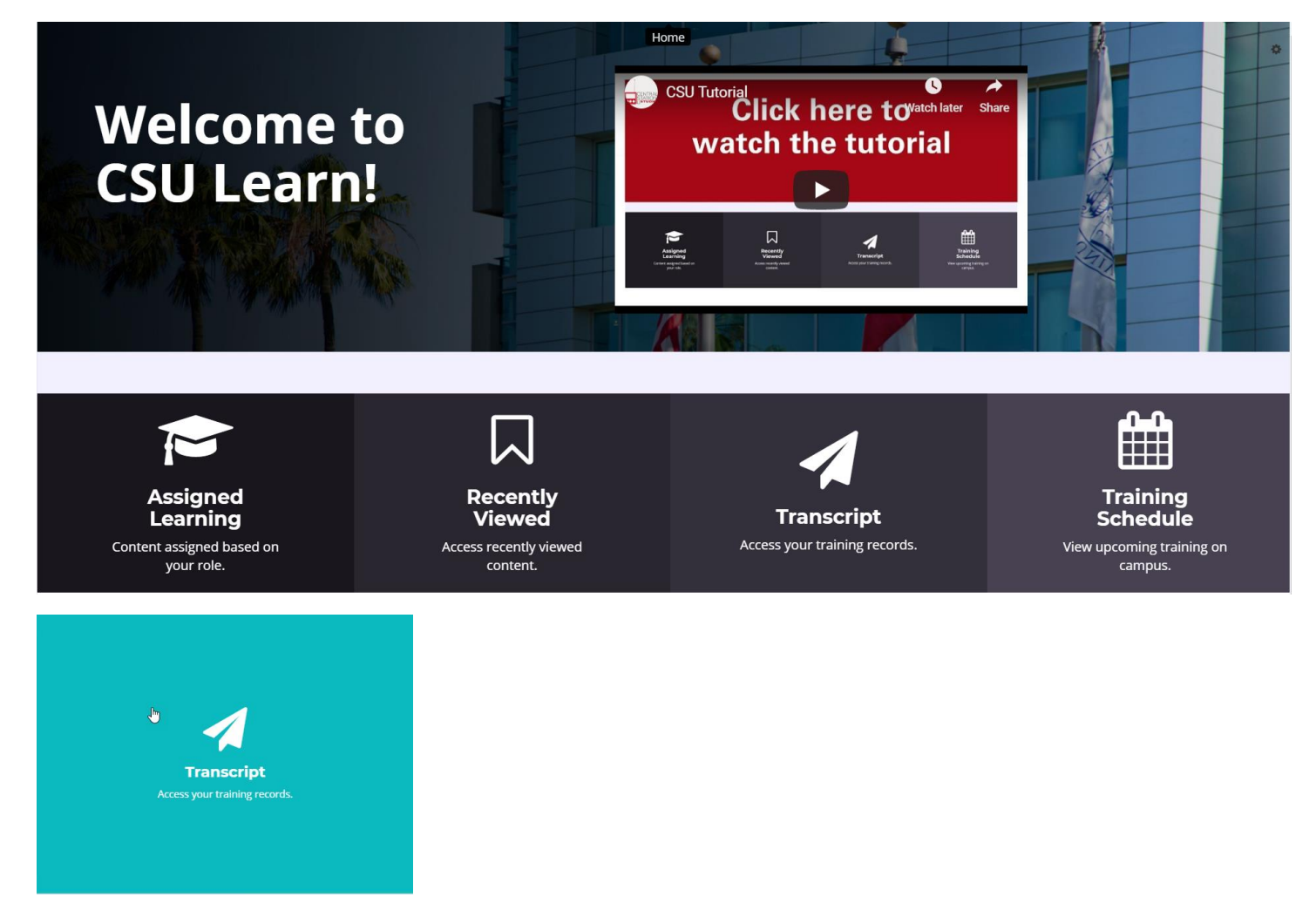

2. On the Transcript page you will find completed training with a certification icon to the left of the title.

|             | Activity                                     | Code                                                | Estimated<br>Credit<br>Hours | Start Date | Completion<br>Date 🗸 |
|-------------|----------------------------------------------|-----------------------------------------------------|------------------------------|------------|----------------------|
| And a state | Course: Crafting Leadership<br>Interventions | _scorm12_spcentralsta_csu_talent_wc_crafting_leader |                              | 7/22/2019  | 7/22/2019            |

3. Click on the certificate icon to view, save, or print the certificate.

**NOTE:** Always click the **PRINT** option to either print out a copy <u>OR</u> save to PDF. **DO NOT CLICK ON THE PRINT TO PDF OPTION.** 

TIP: If you do not see a completed activity, change the Date Range to ALL to see all completed training records

| Date Range         | te range to filter completed training records<br>ک | ge to filter completed training records. |  |  |  |
|--------------------|----------------------------------------------------|------------------------------------------|--|--|--|
| All                | End Date                                           |                                          |  |  |  |
| 2019<br>Date Range | 3/12/2019 06:20pm                                  | REFRESH                                  |  |  |  |

## How to Print a Certificate for an Activity (as an Admin)

1. Go to Admin > Product Administration > Learning > Learning Activity

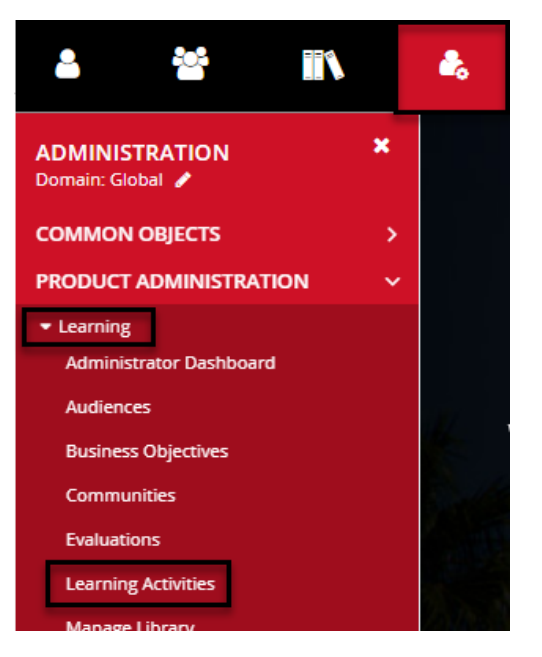

2. Search for the Learning Activity, click on the down arrow of the edit button under the Actions column and select "Manage Roster".

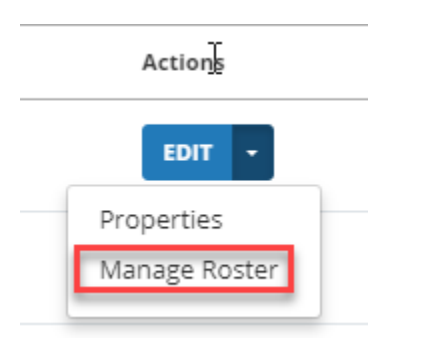

3. Under the Reports section on the left of side of your screen, click on "Activity Certification Diploma". It will pull all certifications for this certification, where you can view, save, or print.

|   | Reports                        | ۲ |
|---|--------------------------------|---|
| • | Activity Sign-in Sheet         |   |
| • | Activity Completion<br>Diploma |   |
| • | Activity Name Tent             |   |
| • | Activity Evaluations           |   |